## Comment l'utiliser avec SwissSys

*Extraire le fichier Canada.dbf de cma.zip et sauver le sur votre ordinateur)* (dans notre exemple, on l'a sauvé sur c:|) Structure du fichier canada.dbf 1 NAME (Nom de famille + prénom sans la virgule) 2 RATING 3 ID\_NUMBER 4 GRADE 5 BIRTHDATE 6 CITY 7 ZIP (3 premiers éléments du code postal : ex.:H1A) 8 PROV 9 SCHOOL 10 LASTFIRST (Utilisez-le au lieu de NAME) Ouvrir le programme SwissSys Étape 1: Selectionner ...

| Reports Utilities | Database Help  |  |
|-------------------|----------------|--|
| 7 😂 🌮 😹           | Database setup |  |
|                   | Index database |  |

Étape 2:

(dans notre exemple, le fichier canada.dbf est dans c:\)

| 👃 Database setup             |                |                       |                         |                    |  |  |  |  |  |
|------------------------------|----------------|-----------------------|-------------------------|--------------------|--|--|--|--|--|
| <u>0</u> K                   | <u>C</u> ancel | <u>U</u> SCF defaults | <u>G</u> olden defaults | <u>F</u> ield list |  |  |  |  |  |
| Database file: C:\canada.dbf |                |                       |                         |                    |  |  |  |  |  |

## Étape 3: Ouvrir *Field list*

|                                                |                                                        |           |  |            |            |    | 6 Field list |  |
|------------------------------------------------|--------------------------------------------------------|-----------|--|------------|------------|----|--------------|--|
|                                                | Database field names you can set                       |           |  |            | - 1        |    |              |  |
| Section                                        |                                                        | Age       |  | City       |            |    | <u> </u>     |  |
| Name                                           | R_MEM_NAM                                              | Sex       |  | State      | R_STATE    |    | BIRTHDAY     |  |
| ID number                                      | R_MEM_ID                                               | Class     |  | Zip        |            |    | CITY         |  |
| ID #2                                          |                                                        | Birthdate |  | USCF Exp.  | R_EXP_DATE |    | ID_NUMBER    |  |
| Rating                                         | R_RATING1                                              | Fees1     |  | Local Exp. |            |    | LASTFIRST    |  |
| Rating #2                                      |                                                        | Fees2     |  | Phone      |            |    | PROV         |  |
| Club                                           |                                                        | Fees3     |  | Memo       |            |    | RATING       |  |
| Team                                           |                                                        | Address   |  | Byes       |            |    | SCHOOL       |  |
| Title                                          | Title These names should correspond to the field names |           |  |            |            | 21 |              |  |
| contained in your dBase file or USCF database. |                                                        |           |  |            |            |    |              |  |
| Use default format for player names            |                                                        |           |  |            |            |    |              |  |

et importer (drag) chacun des champs

(Le champ NAME doit correspondre au champ LASTFIRST de Canada.dbf)

Étape 4:

À la fin vous devriez avoir quelque chose comme ...

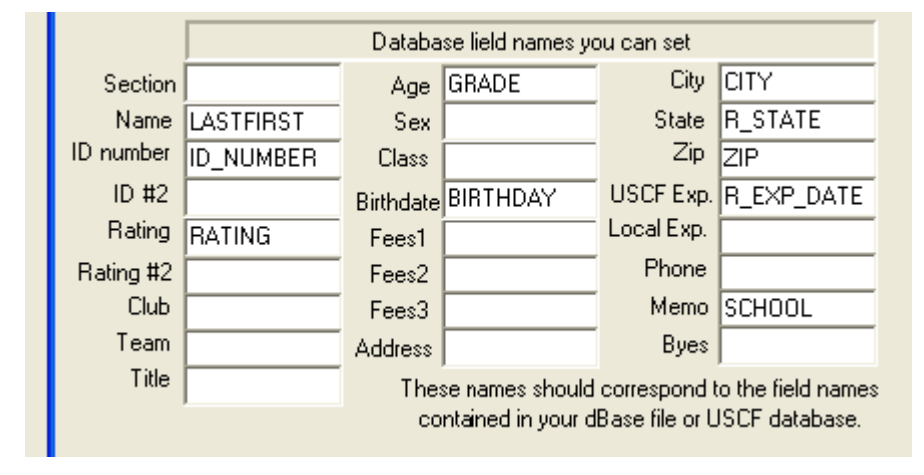

Pressez sur OK pour sauver le tout

Étape 5:

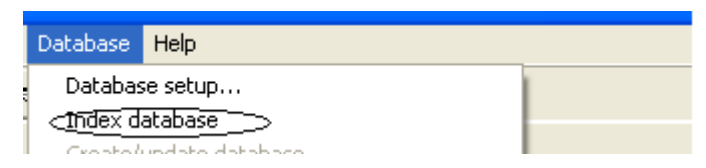

Reindexez la base de données (**très important**) et pressez OK

## **Bon tournoi !**